# Ajouts dans Zodiac 8.5 (Décembre 2024)

## 1. Syzygies prénatales sur Radix

#### Accès :

Calculs divers Préférences Outils Fenêtre Aide A propos Cop Syzygies sur Radix

Le programme génère le thème natal de la personne avec la Nouvelle Lune (NLA) et la Pleine Lune (PLA) prénatales. Afin de bien mettre en évidence les liens de ces syzygies avec les planètes natales, seuls les aspects à ces NLA et PLA sont dessinés.

# 2. Thème progressé dynamique

Accès : le module « Thème progressé dynamique » contient un nouveau bouton :

|                    | ● Age 78                    |
|--------------------|-----------------------------|
|                    | ○ Année 2024                |
|                    | O Date 23/12/2024           |
| NATAL              | ✓ Ok X Annuler              |
| Age - Année - Date | Orbe : 1 🚔 Asp Pr/Nat Asp F |

Ce module a été agrémenté par deux fonctions nouvelles :

- a. à l'ouverture du module le programme donne directement le thème progressé pour l'âge actuel de la personne (âge entier)
- b. un clic sur le bouton intitulé « Age Année Date » affiche un panneau dans lequel un choix est proposé pour le calcul du Thème progressé pour un âge donné, une année donnée ou une date donnée.

On peut toujours faire avancer le thème progressé par pas divers, comme avant.

### 3. Thèmes de Phases lunaires progressées

Accès : la liste des phases lunaires progressées s'obtient comme avant de la manière qui suit :

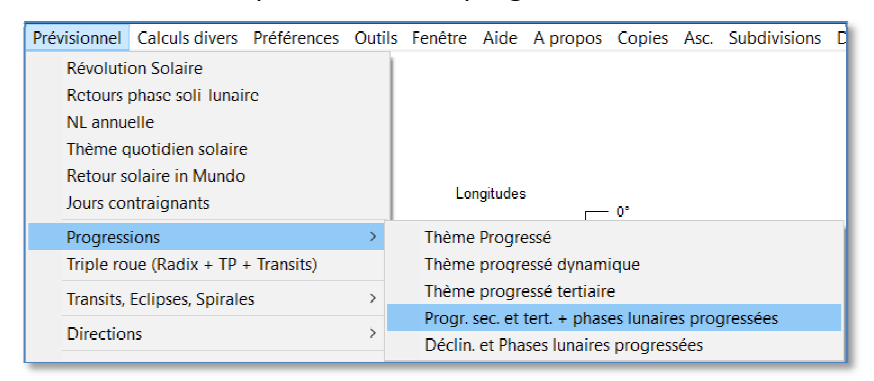

Une fois la liste des phases lunaires progressées affichée, il suffit de double-cliquer dans une ligne au choix pour générer le thème de la phase choisie :

|                             | DQ  | 21.07.1340.13032 | JTAUZIII | 23.00.1303 | 20620          | 20120          |     |
|-----------------------------|-----|------------------|----------|------------|----------------|----------------|-----|
| Période (années)            | 300 | 24.07.1946 02h17 | 39a 05m  | 04.12.1985 | 00235          | 00 <b>I</b> 35 | Х   |
| Début Fin                   | 315 | 25.07.1946 04h49 | 40a 06m  | 12.01.1987 | 01&38          | 16 <b>∐</b> 38 | Х   |
|                             | 330 | 26.07.1946 07h07 | 41a.08m  | 16.02.1988 | 02&41          | 02@41          | XI  |
|                             | NL  | 28.07.1946 11h54 | 43a 10m  | 29.04.1990 | 04ብ47          | 04紀47          | XII |
|                             | 30  | 30.07.1946 18h40 | 46a.01m  | 10.08.1992 | 06258          | 0610858        | 1   |
| 🖪 Calculer 🛛 📇 Imprimer     | 45  | 31.07.1946 23h29 | 47a.04m  | 22.10.1993 | 08&07          | 231007         | 11  |
|                             | 60  | 02.08.1946 05h28 | 48a.07m  | 21.01.1995 | 09 <b>£</b> 19 | <u>09Ω19</u>   | 11  |
| Phases lunaires progressées | PQ  | 04.08.1946 20h55 | 51a.03m  | 13.09.1997 | 11&50          | 11№50          | Ш   |
|                             | 120 | 07.08.1946 15h04 | 54a.00m  | 16.06.2000 | 14&29          | 14 <b>×</b> 29 | IV  |

Dans l'exemple ci-dessus, le double-clic sur la ligne NL du 28.07.1946 donnera le thème de cette Nouvelle Lune pour le lieu de naissance de la personne. On peut aussi demander le thème des lunaisons prénatales en regardant le début de la liste où son répertoriées les phases ayant précédé la naissance.